## Hitch ASSOCIATING A CARRIER WITH A VLC JOB AID

This job aid shows how to associate a Carrier with a VLC.

## FROM THE DASHBOARD

1. Click Pricing Tables

The Pricing Tables screen will display.

- 2. Under column "Type", click the drop-down and select *Transporter*
- 3. In the Search bar, enter in auction location associated with carrier to auction

The Default/Pricing transporter will appear.

4. Click the "pencil" 🔽 to edit

The Edit Table Definition screen appears.

5. Add the Carrier

**NOTE:** Carrier must be active in Company Management in Hitch.

6. Click Save

| AUTOMATION         |            | `      |           |                                                            |                                                                                                    |                     |                                                                                                    |                         |                        |                         |           |       |
|--------------------|------------|--------|-----------|------------------------------------------------------------|----------------------------------------------------------------------------------------------------|---------------------|----------------------------------------------------------------------------------------------------|-------------------------|------------------------|-------------------------|-----------|-------|
| Definitions        | Pricing Ta | bles C | Q, meach  |                                                            |                                                                                                    |                     |                                                                                                    |                         |                        | Total                   | Fesults 2 | 145 + |
| e                  | Active -   |        | Туре т с  | y Name e                                                   | ATTENT (MARK)<br>STATUS<br>ATTENT<br>ATTENT | COMPANY AND A       | Contraction of the second second second second second second second second second second second second second s | Deard -0                | Les ladent /0.         | Vision                  | Action    |       |
| • - · ·            | ·          | 00     | Castarian | ADERA BORZ Chyslar<br>Capital Disc (ADPHS)                 |                                                                                                    |                     |                                                                                                    | Prog tipe dutance       | 15/16/2025<br>15:15 PM | 001302005<br>014445M    |           | 0 < 1 |
| Templates          | •          | 0      | Cadorer   | ADDIA BARKAY - ZARANG<br>PORD                              |                                                                                                    |                     |                                                                                                    | Pricing Type - distance | 10/10/2020<br>10/10 PM | 2010/2020<br>21.44.7M   |           | 0 < 1 |
|                    | 1 - I      |        | Cutorer   | 4053A Realists - /412 095                                  |                                                                                                    |                     |                                                                                                    | Pricing Type: distance  | 28/18/3028<br>28.13 PM | 03/19/0015<br>21.44.7M  |           | 0 Z I |
| Pricing Tables     | 1 - L      | 00     | Customer  | ADEBA Concord<br>AGAZZET Connect                           |                                                                                                    |                     |                                                                                                    | Pricing Type: defense   | 15/16/2025<br>15:14 PM | 2019/2025<br>2144-214   |           | 21    |
| 2 0                | 1.1        | 0      | Castanor  | ADDIA NITI NOVIONI                                         |                                                                                                    | ACESA H IS          | 28323 Koy 86/K                                                                                                  | Med //bc. games         | 10/10/2020             | 04/03/2020<br>20:40 FM  |           | 071   |
|                    |            | 0      | Coderar   | ADDIA Resident<br>COAT/Danier Set (201)(205<br>Set refe)   |                                                                                                    |                     |                                                                                                    | Note Type - distance    | 03/13/2020<br>03/15 FM | 03/18/2820<br>01.44/191 |           | 0×1   |
| H Configuration Ta | 1.1        |        | Customer  | ADEIA Indonapolis<br>Champen-Chorobi 42487                 |                                                                                                    | 30502, edit topolo, |                                                                                                    | Pricing Type: distance  | 0013/2028<br>08:15 PM  | 04/08/2015<br>08:57 FM  | 7         | 070   |
| _ \                |            | 0      | Castorier | ADESA Las Yogan-<br>Autor citve Resources<br>International |                                                                                                    |                     |                                                                                                    | Proing Type I datance   | 10110/2028<br>08.10 PM | 001303025<br>2144 PM    |           | 0 < 1 |
| 🗄 Lookup Tables    | •          | •      | Cadaran   | ADCIA Drad are - Date                                      |                                                                                                    |                     |                                                                                                    | Picky Type, distance    | 00/10/2020<br>00/10 PM | 03/14/3020<br>01:41.PM  |           | 021   |
|                    |            |        |           | are the there are shown                                    |                                                                                                    |                     | ARCHID - MINI OF GLENCIOL NORTH<br>DROKE                                                                        |                         | 1101220                | ANTE AND                |           |       |
| O Tokens           |            | 0      | Cadarae   | Tempolation                                                |                                                                                                    | ACES/Chicago        | NO 710- FEEDS LEXIS DEEMVEW<br>PAD7 - FEEDS JEEP PAC                                                            | Dicity Type: dislance   | 20.12 (%)              | 2040794                 | 7         | 071   |
| 0                  | •          |        | Castaner  | ADDIA Des Mares -<br>Location Services                     |                                                                                                    | ADERA DIS MORES     | 46431 LOCAL DRIVEN DECUD                                                                                        | Morg spelidotace        | 10/18/2020<br>10.14 PM | 04/03/2620<br>20:40 FM  |           | 071   |
| •                  |            |        |           |                                                            |                                                                                                    |                     | ADMARA DAVENPORTURED DAV.<br>REPORTORE                                                                          |                         |                        |                         |           |       |
| +9 History         | \          |        |           |                                                            |                                                                                                    |                     | ARMYE MORETH VOLCONSIGN OF MERCIN                                                                               |                         |                        |                         |           |       |
|                    | •          | 00     | Custamer  | ADUSA DOS MARIOS - MIDE<br>Salosi Mohago                   |                                                                                                    | A0684 Des Meires    | AMANH CORAEVELEUBED CAR<br>MARKETORE                                                                            | ment the games          | 15-16/2025<br>15:34 PM | 04/05/2020<br>20:46 FM  | 7         | 0 < 1 |
|                    |            |        |           |                                                            |                                                                                                    |                     | ANS? MORETHINEVED, ETCH                                                                                         |                         |                        |                         |           |       |
|                    |            |        |           |                                                            |                                                                                                    |                     | UKKO MELE GAGELAG NO                                                                                            |                         |                        |                         |           |       |

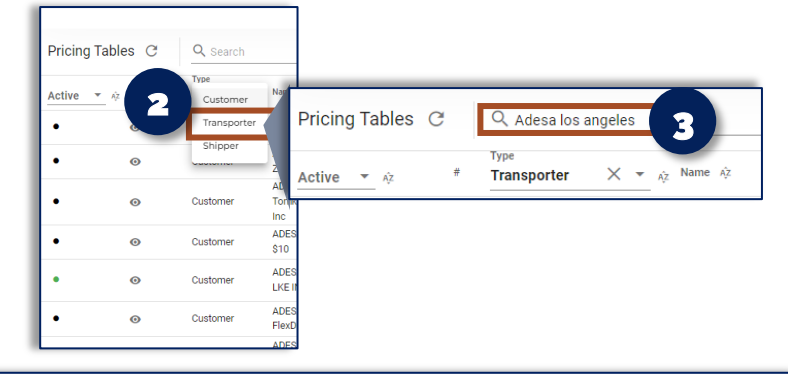

| Adesa LA ADESA Los Angeles Van Transporter Adesa LA ADESA Los Angeles Van Transporter Default DEUXE AUTO CARRIERS INC ADESA Los Angeles Pricing Type : defaultTransporter 03/23/2023 09/15 AM 09/50 AM 09/50 AM 09/50 AM | Adesa LA<br>O 1 Transporter Transporters -<br>Default | ADESA Los Angeles Tow<br>ADESA Los Angeles Van<br>Pool<br>DELUXE AUTO CARRIERS<br>INC | ADESA Los Angeles | Pricing Type : defaultTransporter | 03/23/2023<br>09:15 AM | 04/13/2023<br>09:50 AM | 4 |
|----------------------------------------------------------------------------------------------------|-------------------------------------------------------|---------------------------------------------------------------------------------------|-------------------|-----------------------------------|------------------------|------------------------|---|
|----------------------------------------------------------------------------------------------------|-------------------------------------------------------|---------------------------------------------------------------------------------------|-------------------|-----------------------------------|------------------------|------------------------|---|

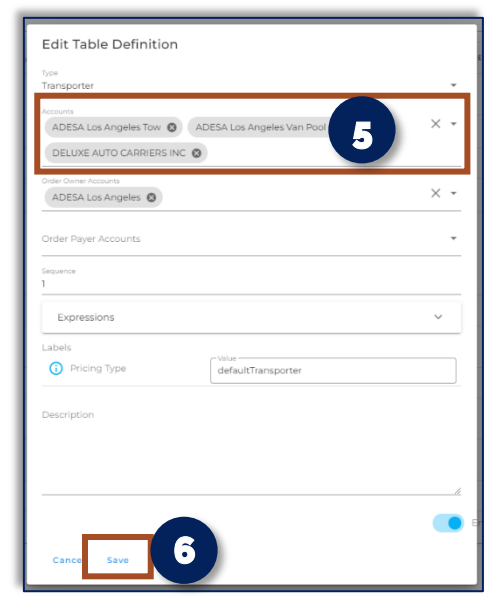

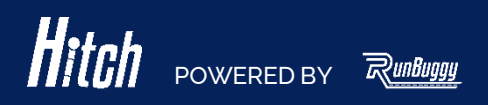

Hitch\_AssociateCarrierWithVLC\_JobAid\_v1.0\_04182023